## TUTORIAL DE INSCRIÇÃO DE NOVO TRABALHO!

- 1- Abra o navegador e copie o endereço "http://www3.fw.iffarroupilha.edu.br/si2at/".
- 2- Na tela a seguir clique no link "aqui" ou no menu "Login".

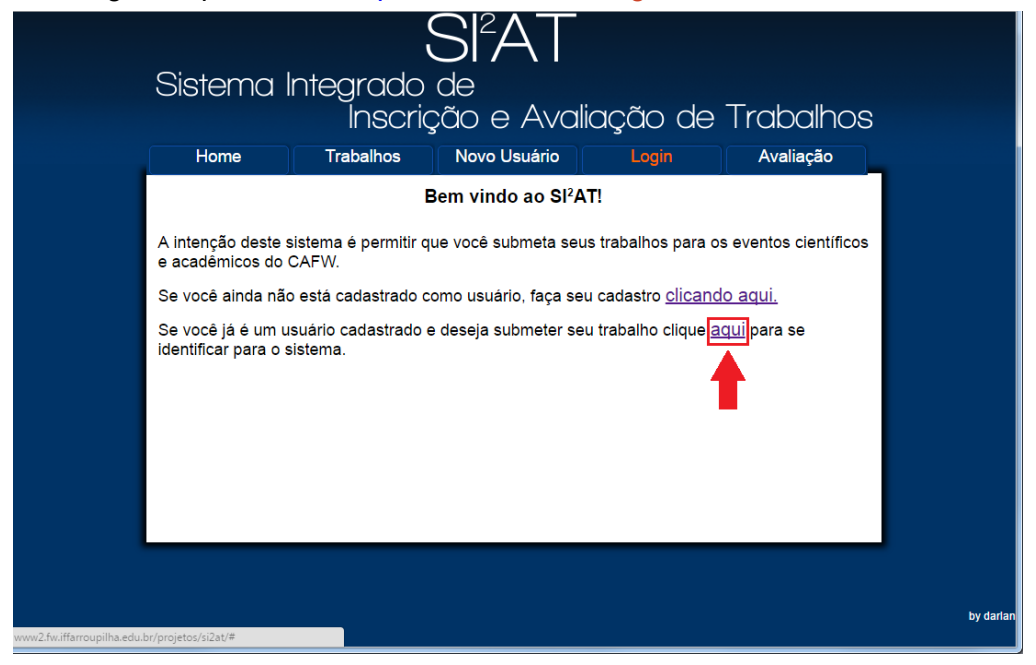

3- Você estará na tela de Login. Selecione o evento que deseja participar. As opções disponíveis são: IV Mostra Regional de Ciências ou II Pré MEPT do Campus-FW. Selecione

a opção de evento desejada, preencha os campos "Login" e "Senha" e clique em "Login".

| Sistema I<br><sub>Home</sub>                                                                              |                                                                                     |                                                                                                    |                | e Trabalhos<br><sub>Avaliação</sub>                                       |   |
|----------------------------------------------------------------------------------------------------|-------------------------------------------------------------------------------------|----------------------------------------------------------------------------------------------------|----------------|---------------------------------------------------------------------------|---|
| A intenção deste s<br>e académicos do 0<br>Se você ainda não<br>Se você já é um u<br>identificar para o s | istema é permitir c<br>CAFW.<br>o está cadastrado e<br>suário cadastrado<br>istema. | Bem vindo ao Sl'AT<br>jue você submeta seus<br>Evento:<br>Selecione<br>Selecione<br>IVMostra Regional de Clências<br>Drá MEET (2016), Carence Sed | trabalhos para | os eventos científicos<br>Ido aqui.<br>aqui para se<br>Selecione o evento |   |
|                                                                                                    | os campos:<br>"Senha:".                                                             | Senha:<br>Login Esqueci minha senha?                                                                                                    |                |                                                                           |   |
|                                                                                                    |                                                                                     |                                                                                                    |                |                                                                           | t |

4- Você estará na tela abaixo clique no primeiro link "aqui".

| Sistema li                                                                                                    | ntegrado c<br>Inscriçã | SI <sup>2</sup> AT<br>le<br>io e Ava | liação de | Trabalhos |       |
|----------------------------------------------------------------------------------------------------|------------------------|--------------------------------------|-----------|-----------|-------|
| Home                                                                                                    | Trabalhos              | Sair                                 | Avaliação |           |       |
| Para submeter nov                                                                                                    | os trabalhos clique a  | qui.                                 |           | -         |       |
| Para visualizar ou alterar seus trabalhos clique aqui                                                                                                    |                        |                                      |           |           |       |
| Para gerenciar os                                                                                                    | participantes dos trab | alhos clique <u>aqui</u>             |           |           |       |
| Se você deseja participar como avaliador de trabalhos clique <u>aqui</u> e informe as categorias que<br>deseja avallar bem como os dados adicionais(instituição, Titulação e Área de Atuação). |                        |                                      |           |           |       |
|                                                                                                    |                        |                                      |           |           |       |
|                                                                                                    |                        |                                      |           |           |       |
|                                                                                                    |                        |                                      |           |           |       |
|                                                                                                    |                        |                                      |           |           |       |
|                                                                                                    |                        |                                      |           |           |       |
|                                                                                                    |                        |                                      |           |           |       |
|                                                                                                    |                        |                                      |           |           | by da |

5- Preencha os campos requisitados (Categoria, Instituição, Título, Resumo, Palavras-chave e Referências bibliográficas) verifique se preencheste todos os campos e clique em Enviar.

| SI <sup>2</sup> AT<br>Sistema Integrado de<br>Inscrição e Avaliação de Trabalhos |                                                                                                    |          |  |  |  |  |  |
|----------------------------------------------------------------------------------|----------------------------------------------------------------------------------------------------|----------|--|--|--|--|--|
| Home                                                                             | Trabalhos Sair Avaliação                                                                                                    |          |  |  |  |  |  |
|                                                                                  | Cadastro de Trabalho   Categoria   Selecione   Instituição:   Título:   Resumo:   Palavras-chave:   Referências bibliográficas: |          |  |  |  |  |  |
|                                                                                  |                                                                                                    | by darla |  |  |  |  |  |